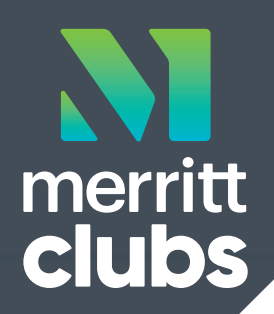

## **ONLINE DANCE REGISTRATION NOW OPEN**

## Here is how to register:

- 1. Go to this link https://tinyurl.com/MerrittEldDance
- 2. Choose: **REGISTER TO BE A DANCER** on the left side of the page in orange (this will take you to a camper application page, that is correct.)
- 3. Fill out the **About You (Parent/Guardian)** information. (If you have registered your child for Merritt Summer Camps before, you will be prompted to put in your password. This will connect you to your current account information including your billing card(s) on file.)
- 4. You will be directed to a camper application page. You will need separate applications for each child in your family.
- 5. Select **2024 as your season** in the drop down on the left
- 6. Fill out the **Camper Application** with your childs information. Please choose the **current (23/24) school year.** If they are not in school/under 5 years old, there is an option for Pre-K.
- 7. Inputting T-shirt size helps for possible future costume needs.
- 8. When complete click on the green button.
- 9. Page 2 Choose Member or Non Member and a drop down will appear with club names. Scroll to the bottom of the list and choose Merritt Dance.
- 10. Click on "show sessions" and the classes available for your child based on their age will appear.
- 11. Click on the **small box beside each dance style** to see available days and times.
- 12. Choose the **class day(s)/time(s) you are interested in** having your child attend by clicking on the box beside that class. You can register your child for more than one class at a time. (Note Tuition is listed above class date and time)
- 13. Click on the green continue button at the bottom of the page to continue
- 14. Fill out the current information for your family. (Everything **underlined in red** must be completed before payment is accepted). There is an option to add a second adult who resides in the same house or different house as the dancer, this is not mandatory. (Emergency contacts should be any other persons who will be dropping off or picking up your dancer for class.)
- 15. Please add a current photo so our instructors can get to know your dancers face before class.
- 16. Camper Application **page 4 Billing** (Disregard the need for additional camper paperwork to be completed this is for campers only. Fill out the credit or debit card information for payment and **click "Continue."**)
- 17. Read the Terms and Conditions, click to agree and sign agreement.
- 18. Click Submit to finalize payment.
- 19. You will receive a confirmation thank you with the ability to print your receipt. (Print this application. Disregard the camper information on this screen. You can scroll to the bottom and register any additional children at this time.)
- 20. Once you are in the system you will be able to access your account from any device with your email and password. (merrittclubs.com/camps - scroll down and click on "Already Registered" for current enrollment information (ie. Billing, household, phone, email changes, etc), or Register to be a Camper, for additional session enrollment, to add a child or to register for Merritt Summer Camps.